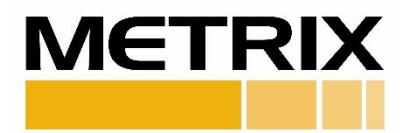

# SW5484E SWITCH CONFIGURATION SOFTWARE

# Software User Manual

| ЛЕTRIX                                                                                                    | SW5484E SWI1                                                                                                    | TCH CONFIGURATION                                |
|----------------------------------------------------------------------------------------------------|----------------------------------------------------------------------------------------------------|--------------------------------------------------|
| Product Information<br>Model:<br>Serial Number:<br>Firmware Version:<br>Full Scale Range:<br>Housing Material and Stud Size:<br>Hazardous Area Certification:<br>Connection Type:<br>High-Pass Filters:                           | SW5484E-121-10A8-00<br>0000011<br>00.01.01<br>1.0 in/sec (25.4 mm/s) peak<br>316 SS housing, 1/4 [in] NPT stud<br>EAC, Ex d IIC T4 Gb<br>8-Pin MIL-Style<br>2 Hz (standard) | In Simulation<br>Change Configuration<br>Refresh |
| Low-Pass Filters:<br>Loaded Configuration<br>Alarm 1:<br>Alarm 1 Delay:<br>Alarm 1 Normally Open/Closed:<br>Alarm 2 Latching Mode:<br>Alarm 2 Delay:<br>Alarm 2 Normally Open/Closed:<br>Alarm 2 Latching Mode:<br>Powerum Delay: | 0.25 in/s pk<br>3 sec<br>Normally Open<br>Non-Latching Mode<br>0.50 in/s pk<br>3 sec<br>Normally Open<br>Non-Latching Mode<br>10 sec                                        | Exit Simulation Mode                             |
| Powerup Delay: Simulation Mode                                                                                                    | 10 sec                                                                                                    | *Not currently configured for SIL                |

# Contents

| SOFTWARE DOWNLOAD             | 3    |
|-------------------------------|------|
| OPENING APPLICATION           | 4    |
| Connect                       | 5    |
| Disconnect                    | 5    |
| Change Configuration          | 6    |
| Refresh                       | 9    |
| Restore Factory Configuration | 9    |
| Simulation Mode               | 9    |
| Metric Units                  | . 10 |
| Password                      | . 11 |
| Change Password               | . 12 |

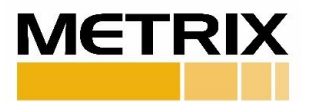

# SOFTWARE DOWNLOAD

- 1. To download the software, <u>click here</u> or go to the Metrix website.
- On the homepage, place mouse over PRODUCTS, under SWITCHES select ELECTRONIC > SW5484E COMPACT SWITCH

On the SW5484E Compact Configurable Vibration Switch page, scroll down to find the Software Download Form for SW5484E.

| Software Download | Documentation    |         |        |  |
|-------------------|------------------|---------|--------|--|
| Software          | Downloa          | d for S | W5484E |  |
| FIRST NAME *      |                  |         |        |  |
| LAST NAME *       |                  |         |        |  |
| COMPANY *         |                  |         |        |  |
| ADDRESS           |                  |         |        |  |
| CITY              |                  |         |        |  |
|                   |                  |         |        |  |
| STATE             |                  |         |        |  |
| ZIP               |                  |         |        |  |
| COUNTRY *         |                  |         |        |  |
| MOBILE PHONE      |                  |         |        |  |
| WORK PHONE        |                  |         |        |  |
| EMAIL *           |                  |         |        |  |
| HOW CAN WE HELP Y | OU?              |         |        |  |
|                   |                  |         |        |  |
|                   |                  |         |        |  |
|                   |                  |         |        |  |
|                   |                  |         |        |  |
| CONSENT FOR STORI | NG SUBMITTED DAT | X *     |        |  |

Figure 1: Required information for software download.

- 3. Enter all required information and submit.
- 4. Double-click the file SW5484E\_setup.exe and follow installation instructions.

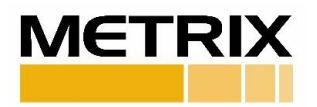

# **OPENING APPLICATION**

1. Double click on the application icon.

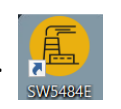

2. Application will be displayed as seen in Figure 2.

**Note:** Communication Dongle will be detected if already connected. Otherwise, connect Communication Dongle to enable the "Connect" button.

|                                 |     | When confideration            |
|---------------------------------|-----|-------------------------------|
| roduct Information              |     |                               |
| Model:                          | N/A | Connect                       |
| Serial Number:                  | N/A |                               |
| Firmware Version:               | N/A |                               |
| Full Scale Range:               | N/A | Change Configuration          |
| Housing Material and Stud Size: | N/A |                               |
| Hazardous Area Certification:   | N/A | Refresh                       |
| Connection Type:                | N/A | Keiresii                      |
| High-Pass Filters:              | N/A |                               |
| Low-Pass Filters:               | N/A | Restore Factory Configuration |
| paded Configuration             |     |                               |
| Alarm 1:                        | N/A | Enter Simulation Mode         |
| Alarm 1 Delay:                  | N/A |                               |
| Alarm 1 Normally Open/Closed:   | N/A | Metric Units                  |
| Alarm 1 Latching Mode:          | N/A |                               |
| Alarm 2 :                       | N/A |                               |
| Alarm 2 Delay:                  | N/A |                               |
| Alarm 2 Normally Open/Closed:   | N/A |                               |
| Alarm 2 Latching Mode:          | N/A |                               |
| Powerup Delay:                  | N/A |                               |

Figure 2: Communication Dongle is connected, "Connect" button is enabled.

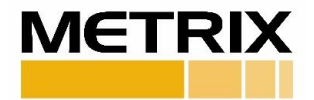

## Connect

Click "Connect" to connect device to the application, the screen will be populated with the configuration stored in the unit and all buttons will be enabled. See the figure below:

|                                                                                                    | SW5484E SWITC                                                                                                    | CH CONFIGURATION                                                               |
|----------------------------------------------------------------------------------------------------|----------------------------------------------------------------------------------------------------|--------------------------------------------------------------------------------|
| Product Information<br>Model:<br>Serial Number:<br>Firmware Version:<br>Full Scale Range:<br>Housing Material and Stud Size:<br>Hazardous Area Certification:<br>Connection Type:<br>High-Pass Filters:<br>Low-Pass Filters:   | SW5484E-121-1008-00<br>0040010<br>01.00.08<br>1.0 in/sec (25.4 mm/s) peak<br>316 SS housing, 1/4 [in] NPT stud<br>No Hazardous Area Approval<br>8-Pin MIL-Style<br>2 Hz (standard)<br>1500 Hz (standard) | Disconnect<br>Change Configuration<br>Refresh<br>Restore Factory Configuration |
| Oraded Configuration<br>Alarm 1:<br>Alarm 1 Delay:<br>Alarm 1 Normally Open/Closed:<br>Alarm 1 Latching Mode:<br>Alarm 2 Delay:<br>Alarm 2 Delay:<br>Alarm 2 Normally Open/Closed:<br>Alarm 2 Latching Mode:<br>Powerup Delay: | 0.25 in/s pk<br>3 sec<br>Normally Closed<br>Latching Mode<br>0.50 in/s pk<br>3 sec<br>Normally Closed<br>Latching Mode<br>10 sec                                                                         | Enter Simulation Mode Metric Units                                             |

Figure 3: Screen displayed after connecting an SW5484E.

### Disconnect

"Disconnect" is enabled after connecting with unit. Click "Disconnect" to close communication with the SW5484E Communication Dongle.

#### Note:

- "Connect" button will remain enabled when Communication Dongle is connected.
- After clicking "Disconnect," Communication Dongle can remain plugged in while connecting a different unit. However, if "Connect" is clicked with no unit connected, the app will need to be restarted.

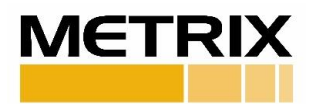

## **Change Configuration**

Clicking the "Change Configuration" button will display the following screen:

| Change Configuratior Options | ١               |                 |              |   |
|------------------------------|-----------------|-----------------|--------------|---|
| Vibration Units:<br>Alarm 1  | ● in/s          | $^{\circ}$ mm/s |              |   |
| Trigger Lovel                | 0.25            | in (a pla       | 🖌 Latch Mode |   |
| ingger Level.                | 0.25            | п/ѕрк           |              |   |
| Trigger Delay:               | 3               | sec             |              |   |
| Relay:                       | Normally Closed |                 | <b>v</b>     |   |
| Alarm 2                      |                 |                 |              | ] |
| Trigger Level:               | 0.50            | in/s pk         | ✓ Latch Mode |   |
| Trigger Delay:               | 3               | sec             |              |   |
| Rolavi                       | Normally Closed |                 |              |   |
| Reidy.                       |                 |                 |              |   |
| PowerUp Delay:               | 10              | sec             |              |   |
| Send                         | t               |                 | Cancel       |   |

Figure 4: Change Configuration Screen.

Changes can be made to:

- 1. Vibration Units: in/s or mm/s
- 2. Trigger Level: Input value must be within full scale range, in X.XX format.
- 3. Trigger Delay: Delay value must be between 0 to 300 seconds.
- 4. Latching Mode: Latching or Non-Latching
- 5. Relay: Normally Closed or Normally Open

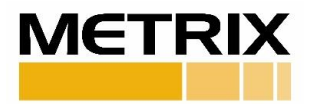

**Note:** Selecting the Normally Open setting de-energizes the relay and will no longer operate in "FailSafe" mode. This feature operates outside of the SIL certification requirement. The pop-up window in Figure 5 will appear when selecting Normally Open.

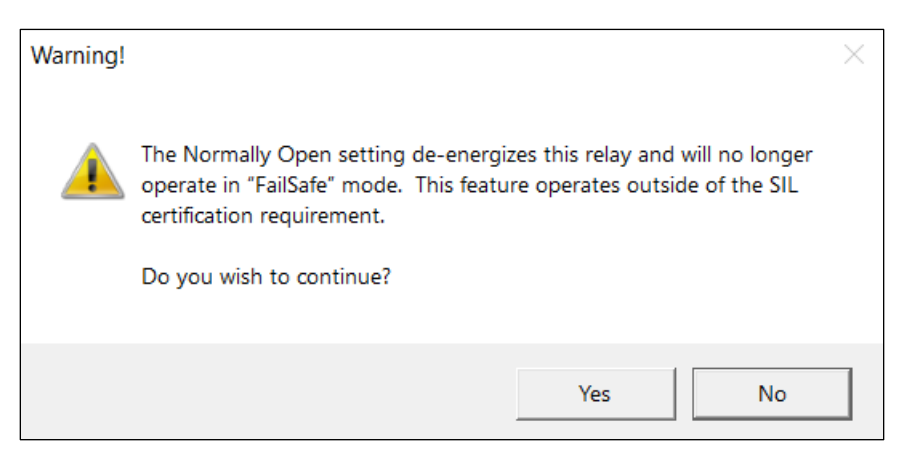

Figure 5: Normally Open warning message.

**Note:** The Non-Latching setting will allow the relay to automatically reset after the alarm clears, whereas, with the Latching setting the user must cycle power to the unit to get the relay to change state, or in other words, to clear the alarm. The Latching setting is required for SIL.

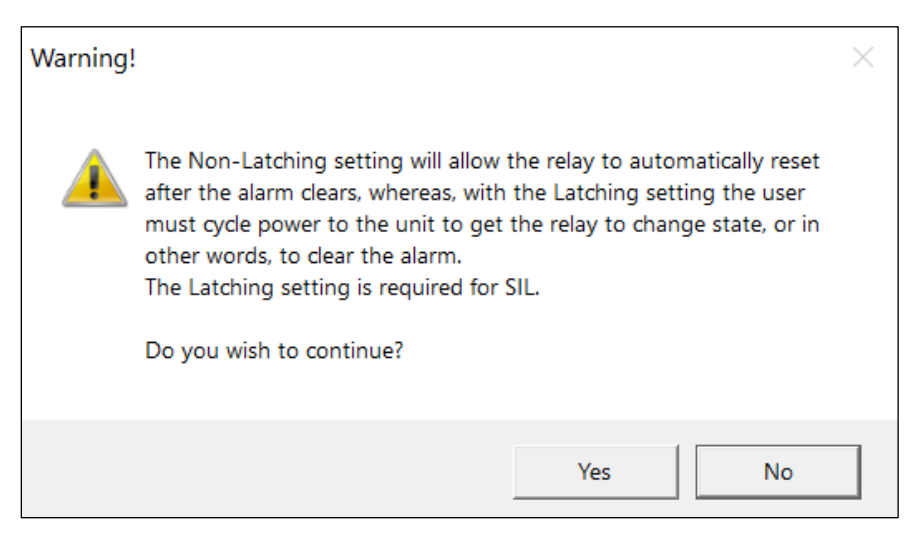

*Figure 6: Warning message when Latching option is de-selected.* 

Configure the switch trigger setpoints, time delays, and separate shelf states for the two alarm setpoints, then click "Send."

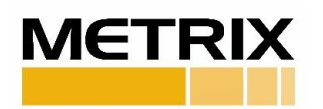

Select the appropriate changes, then click "Send Configuration."

Note:

- Password is required to change the configuration of the unit.
- Default password: Metrix123!

| Password        | $\times$ |
|-----------------|----------|
| Enter Password: |          |
|                 |          |
| Enter Cancel    |          |
| Change pas      | sword    |

Figure 7: Password Window.

Enter the password and click "Enter."

The following screen is displayed after the values have been stored in the unit.

| Success! |                             | × |
|----------|-----------------------------|---|
| i        | Configuration has been set. |   |
|          | ОК                          |   |

Figure 8: Success screen will appear after configuration is stored in the unit.

Click "OK" to return to the main screen.

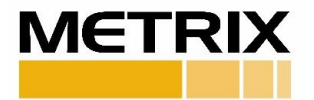

## Refresh

Clicking "Refresh" will retrieve the loaded configuration from the unit and populate the values displayed on the screen.

### **Restore Factory Configuration**

Clicking "Restore Factory Configuration" will restore the unit to the original configuration from factory.

#### Note:

- Password is required to restore the configuration of the unit.
- The two setpoints at factory are set at one quarter (1/4) and one half (1/2) of the full-scale range.

#### **Simulation Mode**

Simulation Mode allows the user to get acquainted with the SW5484E SWITCH CONFIGURATION application prior to using in the field.

Selecting "Enter Simulation Mode" will display the following:

| ЛЕTRIX                                                                                                    | SW5484E SWIT                                                                                                    | ICH CONFIGURATION                                                                 |
|----------------------------------------------------------------------------------------------------|----------------------------------------------------------------------------------------------------|-----------------------------------------------------------------------------------|
| Product Information<br>Model:<br>Serial Number:<br>Firmware Version:<br>Full Scale Range:<br>Housing Material and Stud Size:<br>Hazardous Area Certification:<br>Connection Type:<br>High-Pass Filters:<br>Low-Pass Filters: | SW5484E-121-10A8-00<br>0000011<br>00.01.01<br>1.0 in/sec (25.4 mm/s) peak<br>316 SS housing, 1/4 [in] NPT stud<br>EAC, Ex d IIC T4 Gb<br>8-Pin MIL-Style<br>2 Hz (standard)<br>1500 Hz (standard) | In Simulation<br>Change Configuration<br>Refresh<br>Restore Factory Configuration |
| Loaded Configuration<br>Alarm 1:<br>Alarm 1 Delay:<br>Alarm 1 Normally Open/Closed:<br>Alarm 1 Latching Mode:<br>Alarm 2 :<br>Alarm 2 Delay:<br>Alarm 2 Normally Open/Closed:<br>Alarm 2 Latching Mode:<br>Powerup Delay:    | 0.25 in/s pk<br>3 sec<br>Normally Open<br>Non-Latching Mode<br>0.50 in/s pk<br>3 sec<br>Normally Open<br>Non-Latching Mode<br>10 sec                                                              | Exit Simulation Mode                                                              |
| Simulation Mode                                                                                                    |                                                                                                    | *Not currently configured for SIL<br>Version 1.09                                 |

Figure 9: Simulation Mode Screen.

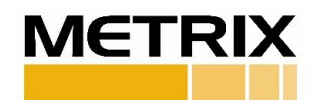

The screen is populated with a simulated configuration, and all buttons are enabled. Change Configuration, Refresh and Restore Factory Configuration buttons have functionality that allows user to become acquainted with this application.

Select "Exit Simulation Mode" to go back to the default main screen.

### **Metric Units**

- Units can be changed to display as: in/s or mm/s.
- Metric units are available by selecting "Metric Units" checkbox from the Main window or "Vibration Units" from the Change Configuration window.

| Product Information<br>Model:<br>Serial Number:                                                                                                    | SW5484E-121-1008-00<br>0040010                                               | Disconnect                    |
|----------------------------------------------------------------------------------------------------|------------------------------------------------------------------------------|-------------------------------|
| Firmware Version:<br>Full Scale Range:<br>Housing Material and Stud Size:                                                                                                    | 01.00.08<br>1.0 in/sec (25.4 mm/s) peak<br>316 SS housing, 1/4 [in] NPT stud | Change Configuration          |
| Hazardous Area Certification:No Hazardous Area ApprovalConnection Type:8-Pin MIL-StyleHigh-Pass Filters:2 Hz (standard)                                                                     | No Hazardous Area Approval<br>8-Pin MIL-Style<br>2 Hz (standard)             | Refresh                       |
| Low-Pass Filters:                                                                                                    | 6.41 mm/c nk                                                                 | Restore Factory Configuration |
| Alarm 1 Delay:<br>Alarm 1 Normally Open/Closed:<br>Alarm 1 Latching Mode:                                                                                                    | 3 sec<br>Normally Closed<br>Latching Mode                                    | ✓ Metric Units                |
| Alarm 2 :     12.80 mm/s       Alarm 2 Delay:     3 sec       Alarm 2 Normally Open/Closed:     Normally Cl       Alarm 2 Latching Mode:     Latching Mode:       Powerup Delay:     10 sec | 12.80 mm/s pk<br>3 sec<br>Normally Closed<br>Latching Mode<br>10 sec         |                               |

Figure 10: Units changed to mm/s in Main window.

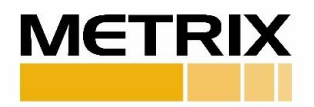

### Password

Password is required to change or restore a configuration in the unit. The following window appears to enter the password.

Note: Default password: Metrix123!

| Password        | ×      |
|-----------------|--------|
| Enter Password: |        |
|                 |        |
| Enter Cancel    |        |
| Change pa       | ssword |

Figure 11: Password Window

- Entering the correct password will change or restore the configuration in the unit.
- Entering an incorrect password will prompt the following message to appear:

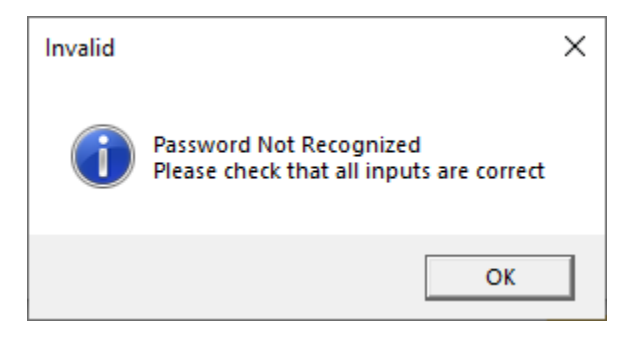

Figure 12: Message for an incorrectly entered password.

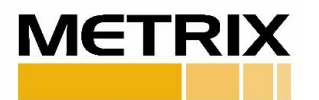

## **Change Password**

Changing existing password can be done by clicking the "Change password" label on the bottom right corner of the Password window. See Figure 11.

| Change Password                                | $\times$ |  |
|------------------------------------------------|----------|--|
| *New password can be up to 14 characters long. |          |  |
| Please Enter:                                  |          |  |
| Existing password:                             |          |  |
| New password:                                  |          |  |
| Enter Cancel                                   |          |  |

Figure 13: Change Password window.

Enter existing password and new password, then click "Enter." Once the new password has changed, the following message will appear:

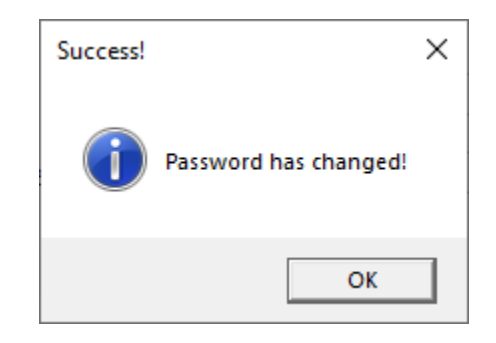

Figure 14: Success screen will appear after new password is saved.

Click "OK" to return to the Password window.

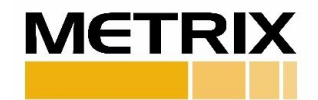